## **IPHONE/IPAD (IOS)**

## CONFIGURAR CUENTA DE CORREO EN MODO EXCHANGE, OUTLOOK DE IPHONE/IPAD

1- Accedemos a Outlook y seleccionamos el icono o logo de Office 365 como vemos en la imagen.

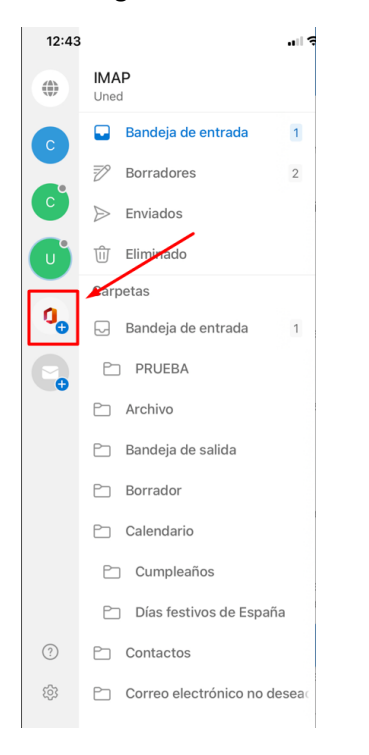

2- Ahora tenemos que escribir la cuenta a configurar y clicar en "iniciar sesión".

Escribe la dirección de correo electrónico personal o profesional

demo2@prueba.uned.es

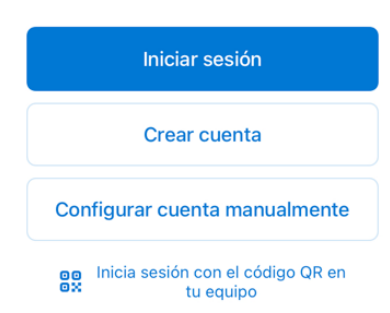

3- Finalmente veremos el SSO de la UNED donde tenemos que poner de nuevo la dirección de correo y contraseña.

| Login                                                                                                    |
|----------------------------------------------------------------------------------------------------|
| Nombre de usuario                                                                                                    |
| demo2@prueba.uned.es                                                                                                    |
| Contraseña                                                                                                    |
| •••••                                                                                                    |
|                                                                                                    |
| Enviar                                                                                                    |
| Enviar<br>Si no tiene Id. de usuario, por favor regístrese                                                              |
| Enviar<br>Si no tiene Id. de usuario, por favor regístrese<br>¿Ha olvidado su Id. de usuario?                           |
| Enviar<br>Si no tiene ld. de usuario, por favor regístrese<br>¿Ha olvidado su ld. de usuario?<br>¿Olvidó su contraseña? |